Инструкция за експортиране на публична част на електронен подпис

1. Отваряте Internet Explorer и избирате "Tools", "Internet options"

| File Edit View Favorites    | oole Help                                                                                                    |                                | 2                    |  |
|-----------------------------|----------------------------------------------------------------------------------------------------|--------------------------------|----------------------|--|
| 🚖 🖸 Microsoft SQL Server Ve | Delete browsing history<br>InPrivate Browsing<br>Turn on Tracking Protection<br>ActiveX Filtering<br>Fix connection problems<br>Reopen list browsing session<br>Add site to Apps | Ctrl+Shift+Del<br>Ctrl+Shift+P | Frequent             |  |
|                             | View downloads<br>Pop-up Blocker<br>SmartScreen Filter<br>Manage media licenses<br>Manage add-ons                                                                                | Ctri+J<br>\$                   | мф                   |  |
|                             | Compatibility View settings                                                                                                    |                                |                      |  |
|                             | Subscribe to this feed<br>Feed discovery<br>Windows Update                                                                                                    |                                | 0                    |  |
|                             | Performance dashboard<br>F12 Developer Tools                                                                                                    | Ctrl+Shift+U                   | 522: Connection time |  |
|                             | OneNote Linked Notes<br>Send to OneNote                                                                                                    |                                | -                    |  |
|                             | Report website problems                                                                                                    |                                |                      |  |
|                             | Internet options                                                                                                    |                                |                      |  |

2. Отивате на прозорец "Content" и избирате "Certificates"

| Internet Options ? ×                                                                                                    |                          |  |  |
|----------------------------------------------------------------------------------------------------|--------------------------|--|--|
| General Security Privacy Content Connection                                                                                   | ns Programs Advanced     |  |  |
| Certificates                                                                                                    | ions and identification. |  |  |
| Clear SSL state Certificates                                                                                                  | Pu <u>b</u> lishers      |  |  |
| AutoComplete<br>AutoComplete stores previous entries<br>on webpages and suggests matches<br>for you.                          | Settings                 |  |  |
| Feeds and Web Slices                                                                                                    |                          |  |  |
| Feeds and Web Slices provide updated<br>content from websites that can be<br>read in Internet Explorer and other<br>programs. | Settings                 |  |  |
| ОК                                                                                                    | Cancel Apply             |  |  |

3. От списъка със сертификати в "Personal" (обикновено има само един сертификат) избирате електронния подпис, който ще се използва за достъп до данните от регистъра на пътните превозни средства и се избира "Export"

| Certificates                                                                                             |                                       |                           |                            |  |  |
|----------------------------------------------------------------------------------------------------|---------------------------------------|---------------------------|----------------------------|--|--|
| Intended purpose: <all></all>                                                                            |                                       |                           | ¥                          |  |  |
| Personal Other People Intermediate Certification Authorities Trusted Root Certification 4 +              |                                       |                           |                            |  |  |
| Issued To                                                                                                | Issued By                             | Expiratio                 | Friendly N                 |  |  |
| ePay: Petya Vasileva Ivanova                                                                             | www.epay.bg<br>Ministry of Finance MI | 6/29/2024<br>0T 4/24/2015 | <none><br/>ME MDT P</none> |  |  |
| Petya Vasileva Ivanova                                                                                   | StampIT Qualified CA                  | 9/30/2015                 | <none></none>              |  |  |
| pivanova                                                                                                 | Ministry of Finance DE                | V 6/10/2015               | pivanova                   |  |  |
| ٢                                                                                                    |                                       |                           | >                          |  |  |
| Import Export Remove                                                                                     |                                       |                           |                            |  |  |
| Certificate intended purposes<br>Client Authentication, Secure Email, Smart Card Logon, Document Signing |                                       |                           |                            |  |  |
|                                                                                                    |                                       |                           | <u>v</u> iew<br>Close      |  |  |
|                                                                                                    |                                       |                           | 0.000                      |  |  |

4. Следва се започналия "Certificate Export Wizard"

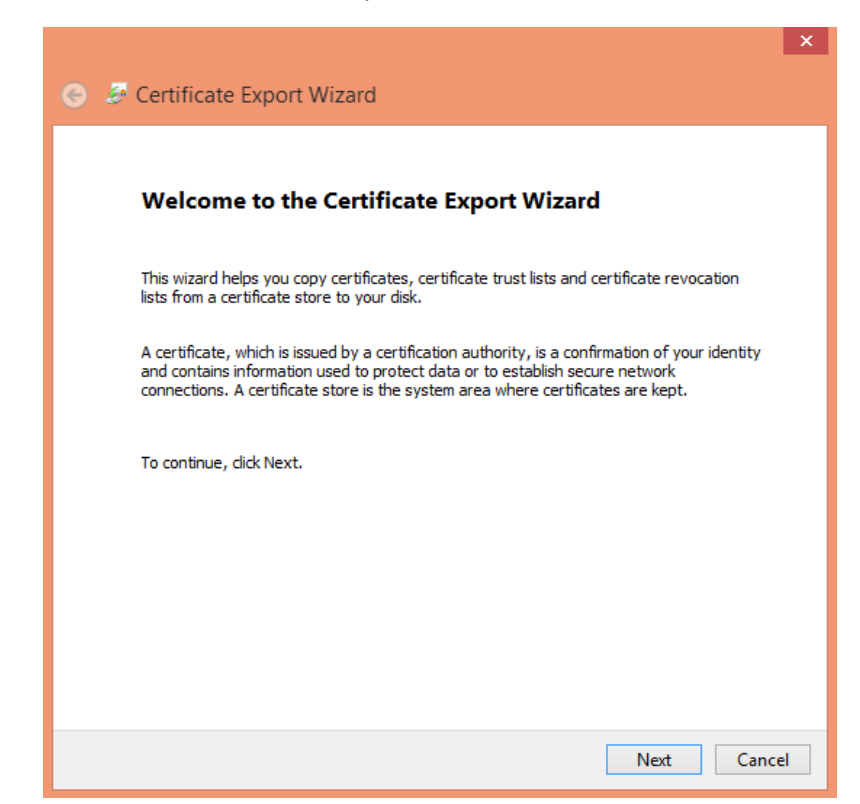

| Certificate Export Wizard                                                                                                    |   |
|----------------------------------------------------------------------------------------------------|---|
| Export Private Key<br>You can choose to export the private key with the certificate.                                                       |   |
| Private keys are password protected. If you want to export the private key with the certificate, you must type a password on a later page. |   |
| Do you want to export the private key with the certificate?                                                                                |   |
| O Yes, export the private key                                                                                                    |   |
| ● No, do not export the private key                                                                                                    |   |
| Note: The associated private key is marked as not exportable. Only the certificate can be exported.                                        |   |
|                                                                                                    |   |
| Next Cancel                                                                                                    | ] |

×

| E Sertificate Export Wizard                                                                                                    |
|----------------------------------------------------------------------------------------------------|
| Export File Format<br>Certificates can be exported in a variety of file formats.                                                                                |
| Select the format you want to use:                                                                                                    |
| DER encoded binary X.509 (.CER)                                                                                                    |
| O Base-64 encoded X.509 (.CER)                                                                                                    |
| <ul> <li>Cryptographic Message Syntax Standard - PKCS #7 Certificates (.P7B)</li> <li>Include all certificates in the certification path if possible</li> </ul> |
| <ul> <li>Personal Information Exchange - PKCS #12 (.PFX)</li> <li>Include all certificates in the certification path if possible</li> </ul>                     |
| Delete the private key if the export is successful                                                                                                    |
| Export all extended properties                                                                                                    |
| Microsoft Serialized Certificate Store (.SST)                                                                                                    |
|                                                                                                    |
|                                                                                                    |
|                                                                                                    |
| Next Cancel                                                                                                    |

5. Записвате файла на удобно за вас място

|                                                                                              |                                                                                                    |     | ×                                                                                                    |                                                                       |
|----------------------------------------------------------------------------------------------|----------------------------------------------------------------------------------------------------|-----|----------------------------------------------------------------------------------------------------|-----------------------------------------------------------------------|
| 📀 🍠 Certificate E                                                                            | Export Wizard                                                                                                    |     |                                                                                                    | 🛛 🥭 Default F                                                         |
| File to Export<br>Specify the n                                                              | ame of the file you want to export                                                                                                    |     |                                                                                                    |                                                                       |
| File name:                                                                                   |                                                                                                    |     | Browse                                                                                                    | õ                                                                     |
| 0                                                                                            | Save As                                                                                                    |     |                                                                                                    | ×                                                                     |
| € ∋ - ↑ ┣                                                                                    | This PC → Desktop                                                                                                    | ~ C | Search Desktop                                                                                                    | م                                                                     |
| Organize 🔻 New                                                                               | folder                                                                                                    |     | •==<br>•==                                                                                                    | - @                                                                   |
| Desktop<br>Documents<br>Downloads<br>Music<br>Pictures<br>Videos<br>System (C:)<br>DATA (D:) | <ul> <li>Name</li> <li>HelpDesk</li> <li>Web-AIS</li> <li>БЛАНКИ</li> <li>₩Р-СИСТЕМИ</li> <li>Intranet</li> <li>WEB_DAXY</li> <li>✓</li> </ul> |     | Date modified<br>1/21/2015 2:38 PM<br>1/21/2015 2:38 PM<br>1/21/2015 2:38 PM<br>1/21/2015 2:38 PM<br>1/21/2015 2:38 PM<br>1/21/2015 2:38 PM | Type<br>Internet<br>Internet<br>Shortcui<br>Internet<br>Internet<br>V |
| File name:<br>Save as type:                                                                  | myname<br>DER Encoded Binary X.509 (*.cer)                                                                                                    |     |                                                                                                    | <b>~</b>                                                              |
| Alide Folders                                                                                |                                                                                                    |     | Save                                                                                                    | Cancel .::                                                            |

6. Така създадения файл (пример: myname.cer) се компресира и изпраща приложен към заявката за достъп.